## Anleitung: Wie kann ich die Kulisse zu den Ausnahmen streifenförmige Aufbringung anzeigen lassen?

- 1. Im Düngeportal NRW
- 2. In TIM-online
- 3. Im Geoportal NRW

URL zu der Kulisse: https://www.wms.nrw.de/umwelt/lwk\_landgartenbau

## 1. Düngeportal

(Funktion wird in KW 21 freigeschaltet)

- 1. Melden Sie sich im Düngeportal an und öffnen Sie eine Betriebsdatei.
- 2. Gehen Sie auf den Reiter "Betriebsdaten" (1) und dort auf den Unterreiter "Schläge" (2).

| letrie       | osdaten     | Düngung         | Pflanzer     | nschutz               | Wassersch       | utz 🛛 🔪  | Netter   | Berichte       |             |                      |             |                                               |                                 |
|--------------|-------------|-----------------|--------------|-----------------------|-----------------|----------|----------|----------------|-------------|----------------------|-------------|-----------------------------------------------|---------------------------------|
| terne Da     | aten Schläg | e Tiere Li<br>2 | agerraum D   | lüngemittel           | Pflanzenschutzn | nittel   |          |                |             | I Tabelle            | 🗇 Karte (Gl | S) für Ernte                                  | ejahr - 2024 -                  |
| hlag         | Nr. / Name  | Q Fruchtf       | olge         | 1-Jährig <del>*</del> |                 | O Schlag | O Bode   | enuntersuchung | 🔿 Nutzung 🕇 | O Ernte              |             |                                               |                                 |
|              |             |                 |              |                       | _               |          |          |                |             | O Ubersich           | t Düngung   | C Angebau                                     | ite Nutzungen anze              |
| chlag        |             |                 |              |                       |                 |          |          | _              |             | () Ubersich          | t Düngung   | 🕻 Angebau                                     | ute Nutzungen anze              |
| chlag<br>Nr. | Name        |                 | Fläche       |                       | Flächennutzung  |          | Bodenart |                | Humuşi      | O Ubersich<br>gehalt | t Düngung   | Angebau<br>Helastete Schlag-<br>läche (§ 13a) | ute Nutzungen anzo<br>Anmerkung |
| chlag<br>Nr. | Ŷ Name      |                 | Fläche<br>ha | 4                     | Flächennutzung  |          | Bodenart |                | Humuş       | O Ubersich           | t Düngung   | Angebau<br>Helastete Schlag-<br>läche (§ 13a) | ute Nutzungen anze              |

3. Ändern Sie die Ansicht auf "Karte (GIS)" (3).

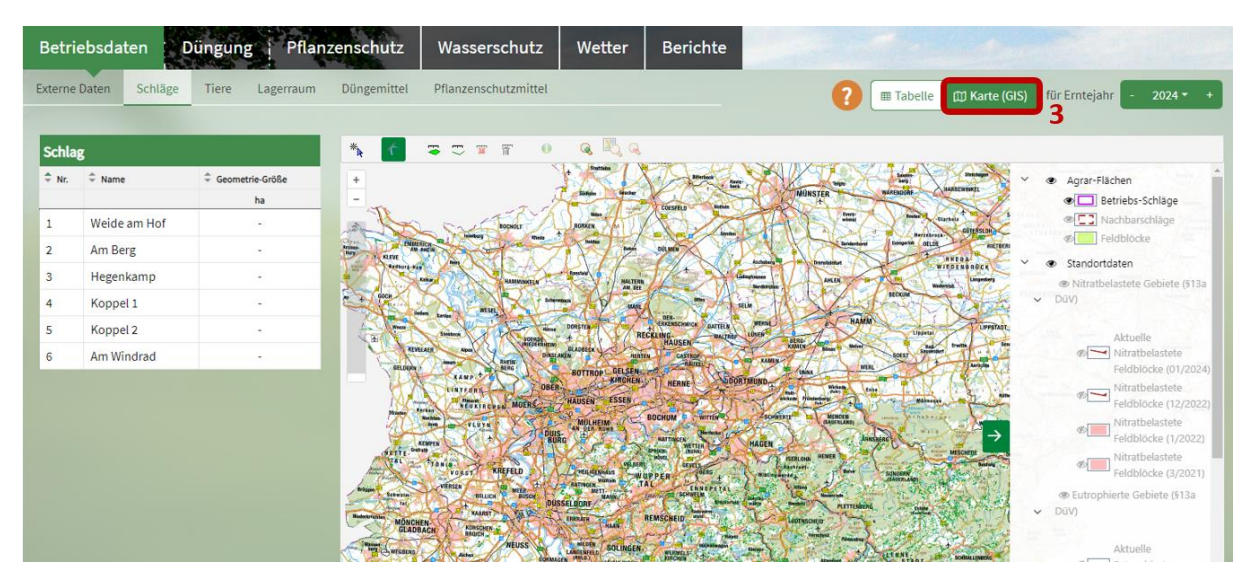

4. Aktivieren Sie rechts in den Layer zu den Ausnahmen zur streifenförmigen Aufbringung (4). Dazu müssen Sie ggf. in den Layern etwas nach unten scrollen und in der Karte rein zoomen.

Nun sehen Sie in der Karte in flächig grün, welche Schläge oder Teilschläge von der Verpflichtung zur streifenförmigen Aufbringung flüssiger organischer oder organischmineralischer Düngemittel ausgenommen sind.

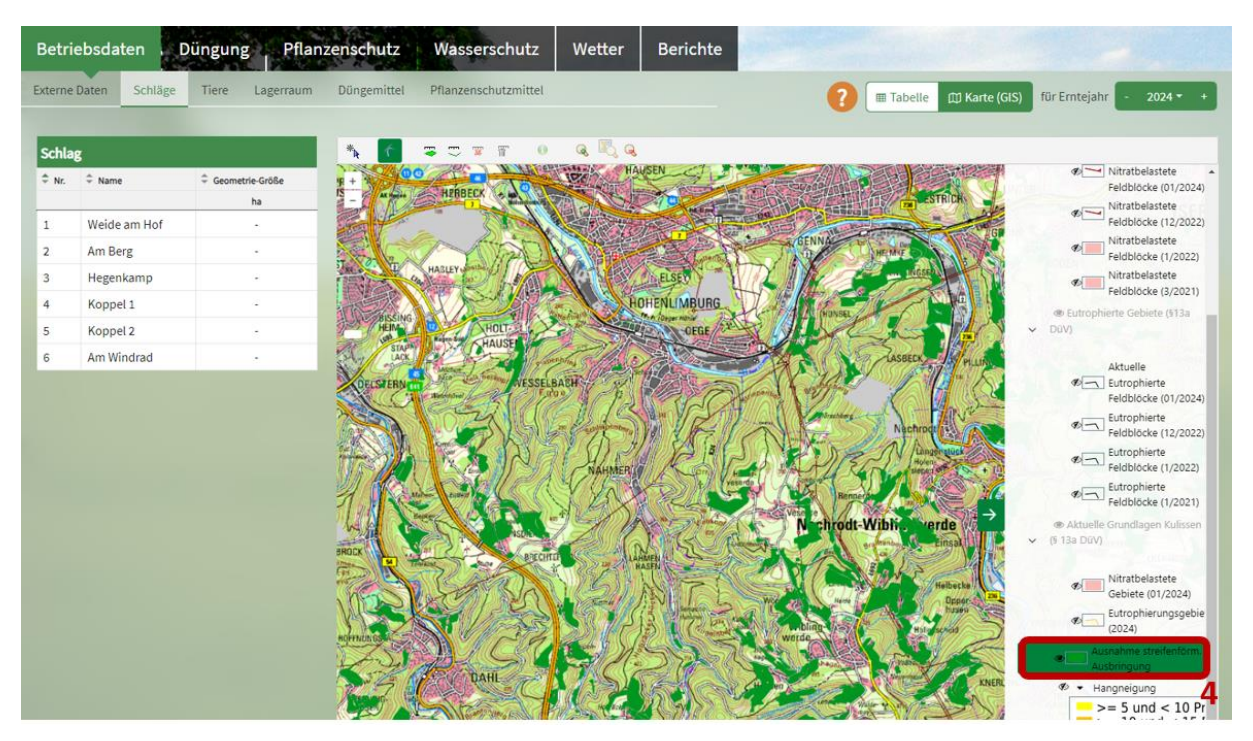

## 2. TIM-online

1. Gehen Sie auf die Internetseite <u>https://www.tim-online.nrw.de/tim-online2/</u>.

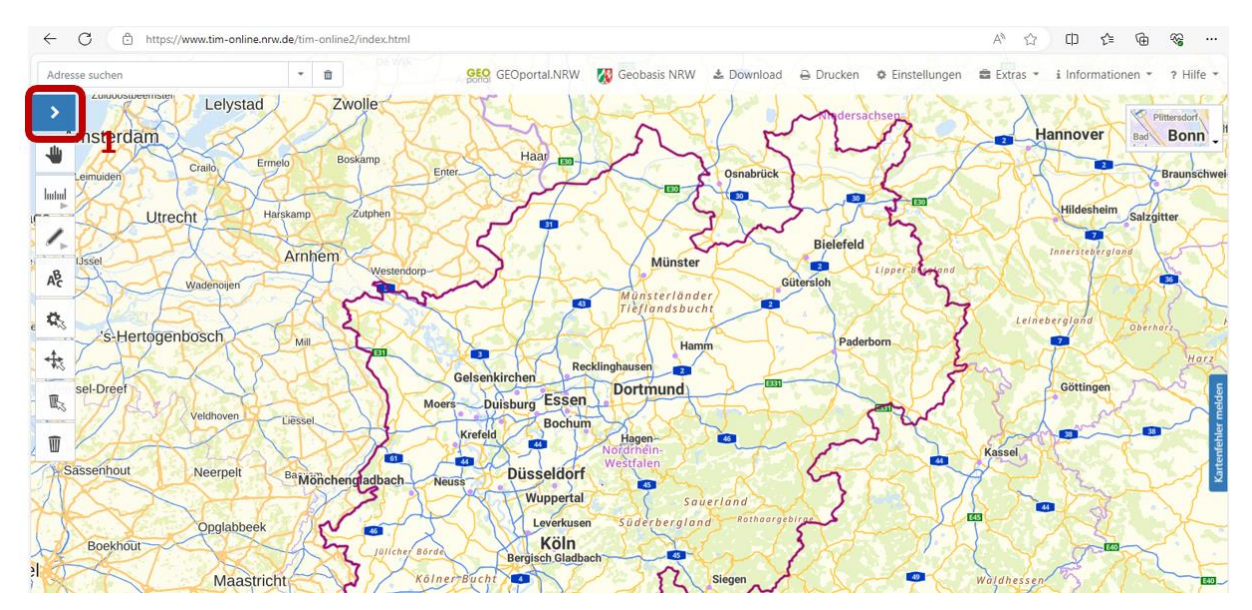

2. Klicken Sie oben links auf den blau hinterlegten Pfeil (1).

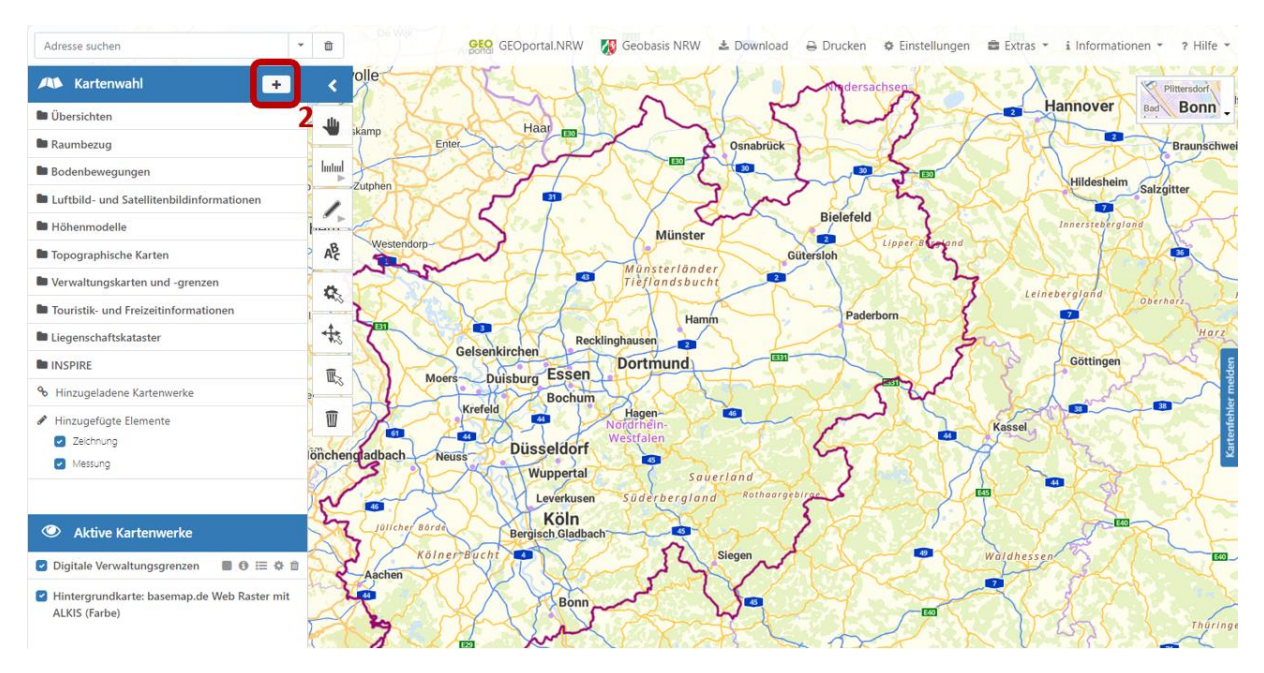

3. Nun können Sie über das Plus (2) einen Dienst hinzuladen.

 Wählen Sie die Option "Link-Eingabe" (3) und geben Sie die URL zu der Kulisse ein (4) (<u>https://www.wms.nrw.de/umwelt/lwk\_landgartenbau</u>). Dann klicke Sie auf "Dienst anfragen" (5).

| Dienst hinzuladen (zurzeit nur WMS)                                                                                                    |           | ×                         |
|----------------------------------------------------------------------------------------------------|-----------|---------------------------|
| Bitte beachten Sie die Nutzungsbedingungen der jeweiligen Diensteanbieter, die in den Dienst-Eigenschaften (Capabilities) aufgeführt sind. |           |                           |
| Favoriten Link-Eingabe 3                                                                                                    |           | Zur Karte hinzufügen      |
| https://www.wms.nrw.de/umwelt/liwk_landgartenbau                                                                                           |           | Dienst anfragen           |
| 4                                                                                                    | Abbrechen | 5<br>Zur Karte hinzufügen |

5. Aktivieren Sie den Haken bei "Alle Layer auswählen" (6) und klicken Sie dann entweder oben oder unten auf "Zur Karte hinzufügen" (7).

| Dienst hinzuladen (zurzeit nur WMS)            |                                                                                                    |                                                                                                    |                                                                                                    | ×               |
|------------------------------------------------|----------------------------------------------------------------------------------------------------|----------------------------------------------------------------------------------------------------|----------------------------------------------------------------------------------------------------|-----------------|
| Bitte beachten Sie die Nutzungsbedingungen     | der jeweiligen Diensteanbieter, die in d                                                                                               | len Dienst-Eigenschaften ( <i>Capabilities</i> )                                                                          | aufgeführt sind.                                                                                                    |                 |
| Favoriten Link-Eingabe                         |                                                                                                    |                                                                                                    | Zur Karte h                                                                                                    | inzufügen       |
| https://www.wms.nrw.de/umwelt/lwk_landgart     | enbau                                                                                                    |                                                                                                    | Dienst a                                                                                                    | anfragen        |
| Alle Layer auswählen                           | Layerreihenfolge um                                                                                                    | drehen                                                                                                    | C Karte kacheln                                                                                                    |                 |
| Transparenz 6                                  |                                                                                                    |                                                                                                    |                                                                                                    |                 |
| 0% 25                                          | %                                                                                                    | 50%                                                                                                    | 75%                                                                                                    | 100%            |
| Nutzungsbedingungen und G<br>Zugriffseinschrär | von Bedeutung sind berei<br>DüV und § 38a WHG, sow<br>Düngemittel § 6 (3) im Ra<br>Landesbeauftragtem.<br>ebühren Keine<br>Nungen None | t. Folgende Kulissen stehen zur Verfügt<br>ie Kulisse Ausnahmen streifenförmige t<br>hmen der Allgemeinverfügung des Dire | ung: Suchkulisse Hangneigung Gewässerrän<br>und bodennahe Aufbringung flüssige organi<br>ektors der Landwirtschaftskammer als | der § 5<br>sche |
|                                                | Layer<br>Ausgenommene<br>chlaege)<br>Beschreibung:<br>Suchkulisse Rands<br>vo)<br>Beschreibung:                                        | Teilschläge streifenförmige Auf                                                                                           | fbringung (ausgenommene_teils<br>DVO §5 in NRW (v_od_sk_whg_d                                                                 |                 |
|                                                |                                                                                                    |                                                                                                    |                                                                                                    | 7               |

Abbrechen

Zur Karte hinz

 Nun ist die Kulisse eingeladen (8). Wenn Sie weiter rein zoomen sehen Sie in flächig grün, welche Schläge oder Teilschläge von der Verpflichtung zur streifenförmigen Aufbringung flüssiger organischer oder organisch-mineralischer Düngemittel ausgenommen sind. Über das Menü (9) könne Sie sich die Legende anzeigen lassen.

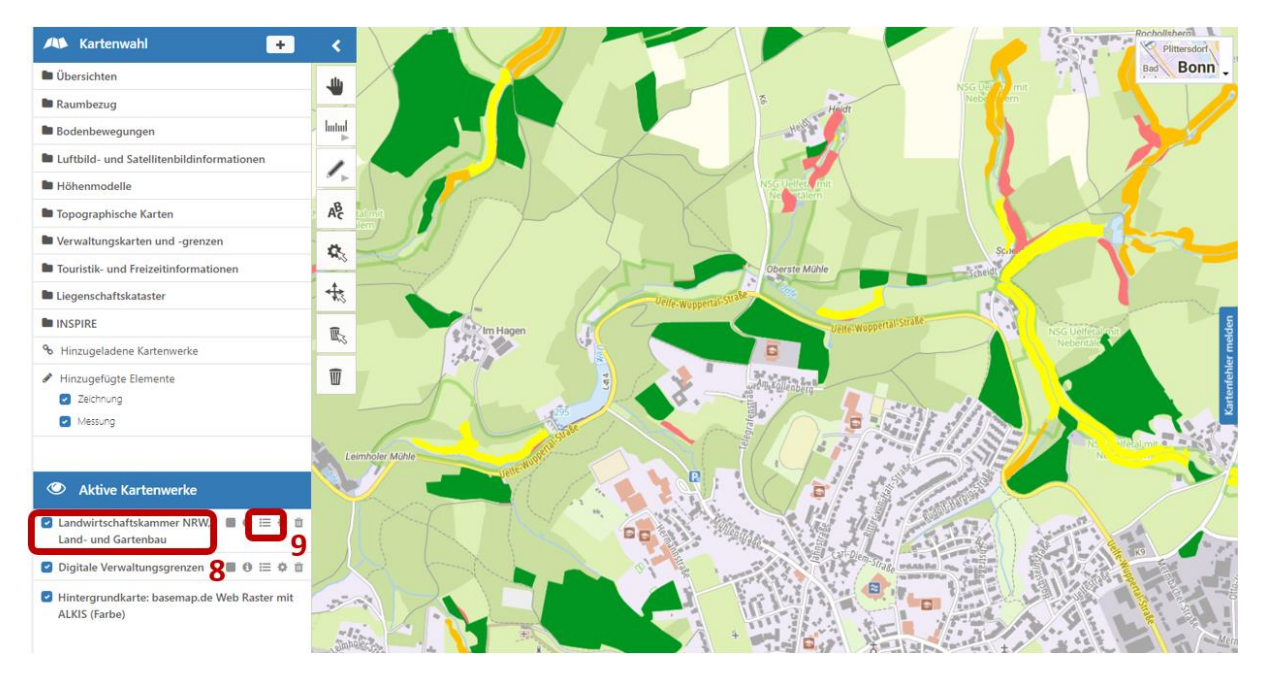

## 3. Geoportal NRW

- 1. Gehen Sie auf die Internetseite <u>www.geoportal.nrw</u>
- 2. Klicken Sie oben rechts auf "Karte" (1)

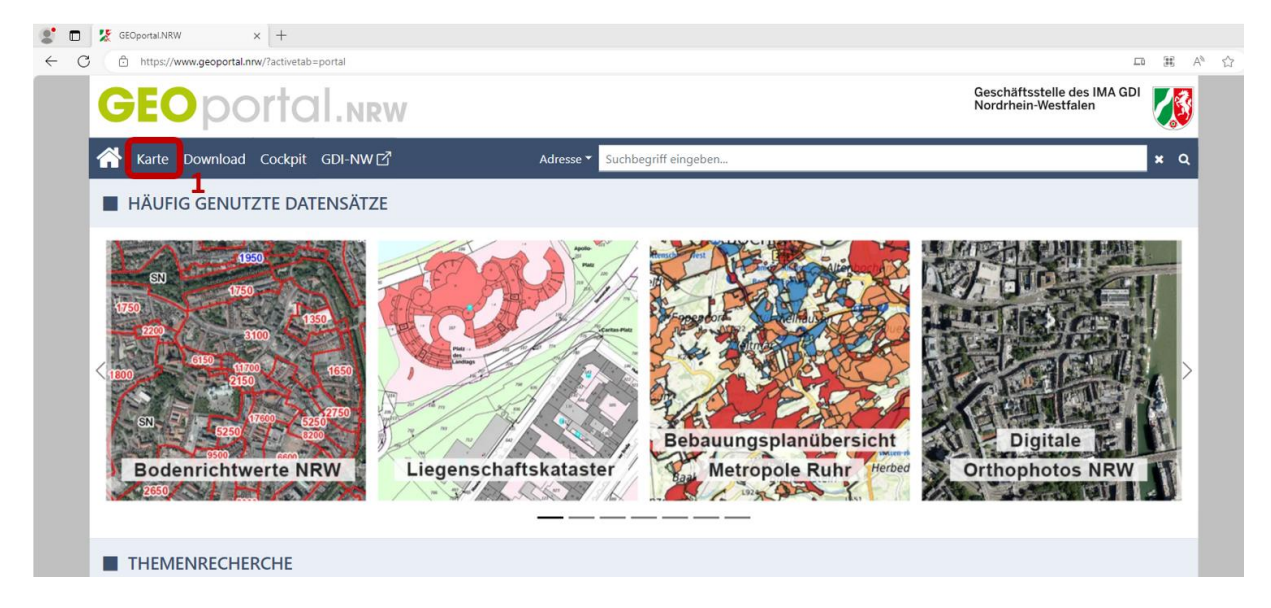

3. Klicke Sie links in der Leiste auf "Laden oder Speichern anzeigen" (2) und wählen Sie dann "Dienste hinzuladen" (3) aus.

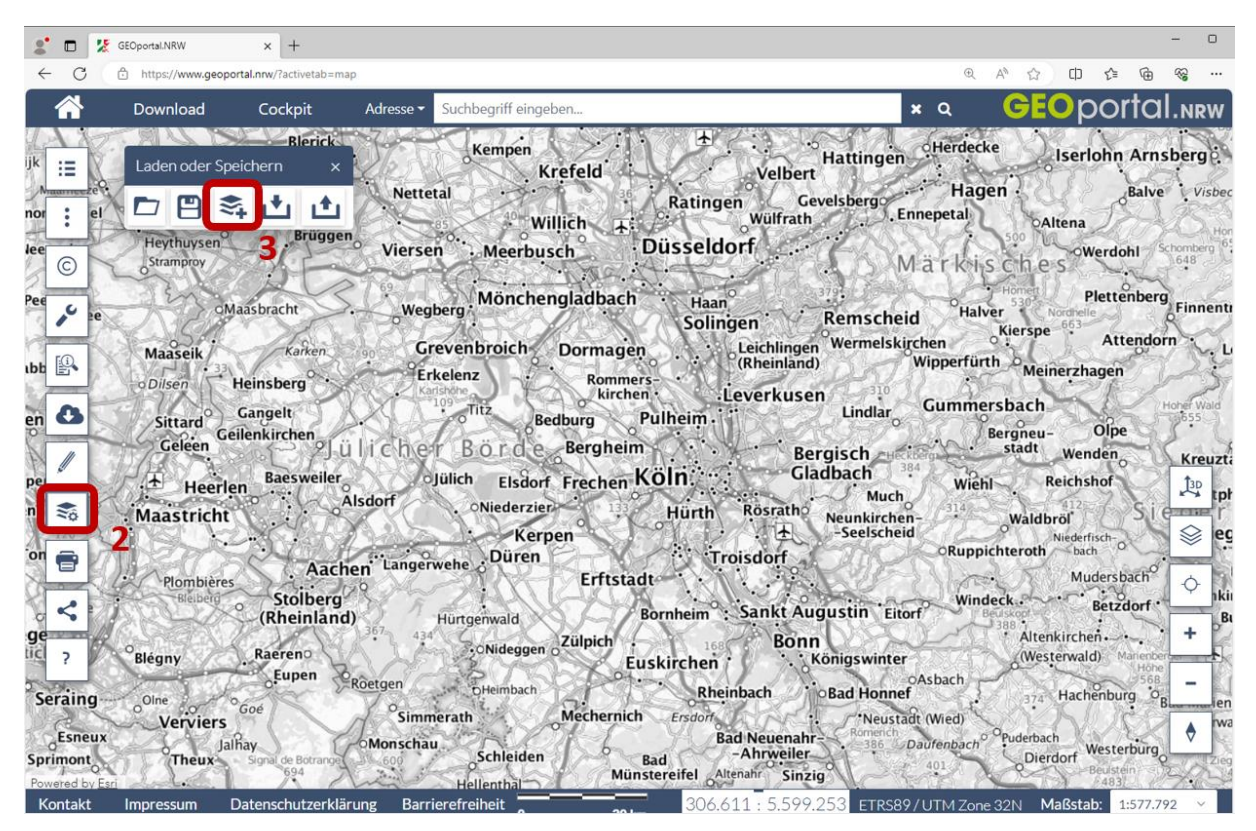

 Nun könne Sie den Dienst auswählen. Geben Sie dazu die URL zu der Kulisse ein (4) (https://www.wms.nrw.de/umwelt/lwk\_landgartenbau). Als Typ ist der Web Map Service (WMS) (5) schon vorausgewählt. Dann klicken Sie auf "Weiter".

| Dienste hinzuladen                                                                               | ×          |
|--------------------------------------------------------------------------------------------------|------------|
| 1 Dienst wählen                                                                                  | alt wählen |
| URL<br>https://www.wms.nrw.de/umwelt/lwk_landgartenb<br>Tvp<br>Web Map Service (WMS)<br><b>5</b> | au<br>4    |
|                                                                                                  | Weiter     |

5. Wählen Sie die gewünschten Kulissen (6) und bestätigen Sie mir "Fertig".

| Dienste hinzuladen                                                     |                                        | ×                 |
|------------------------------------------------------------------------|----------------------------------------|-------------------|
| Oienst wählen                                                          | 2 Inh                                  | alt wählen        |
| <b>t</b> Reihenfolge umkehren                                          |                                        |                   |
| <ul> <li>Landwirtschaftskam</li> <li>Suchkulisse Randstreet</li> </ul> | mer NRW, Land- ur<br>eifen nach WHG §3 | nd Gart<br>38a od |
| Ausgenommene Teils                                                     | schläge streifenföri                   | mige A            |
|                                                                        | Zurück                                 | Fertig            |

 Nun sehen Sie in flächig grün, welche Schläge oder Teilschläge von der Verpflichtung zur streifenförmigen Aufbringung flüssiger organischer oder organisch-mineralischer Düngemittel ausgenommen sind. Über die drei Punkte (7) könne Sie sich die Legende anzeigen lassen.

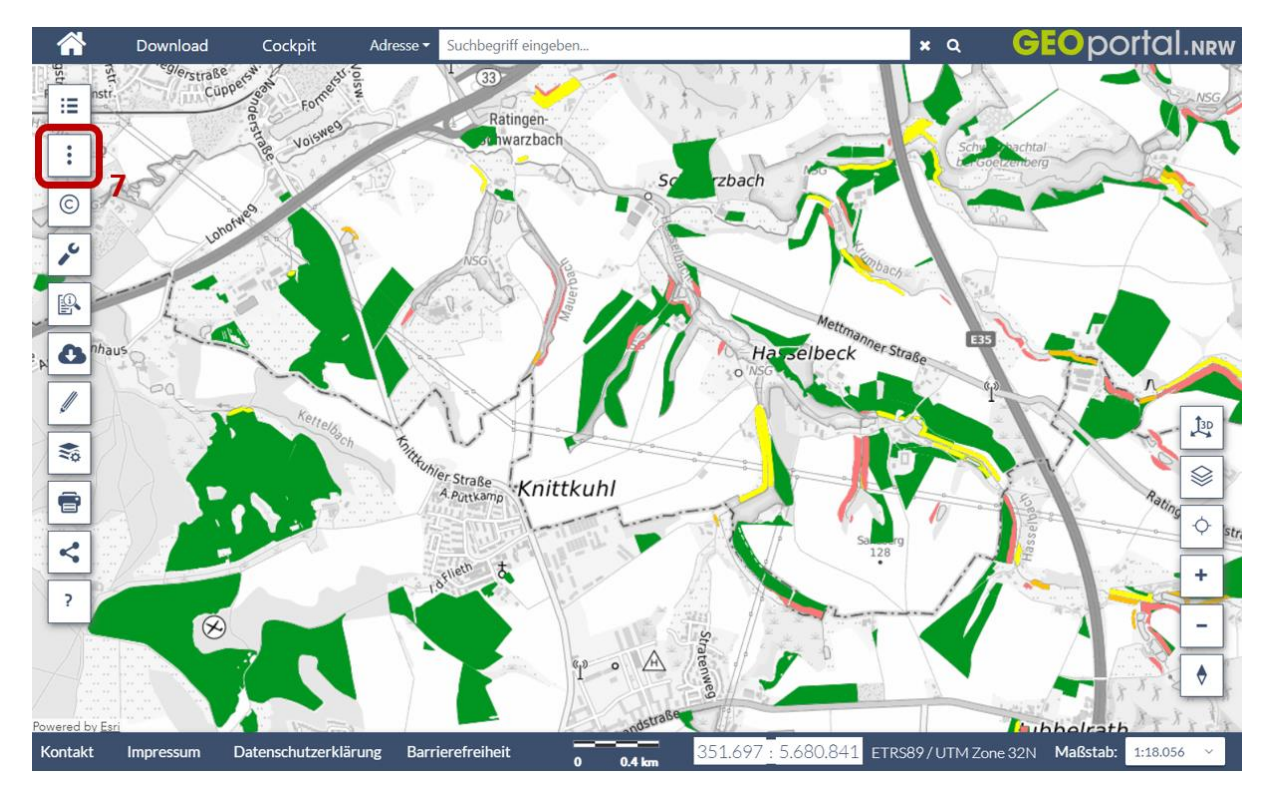

7. Wenn Sie auf eine grüne Fläche drauf klicken wird Ihnen angezeigt, welcher Grund für die Ausnahmen greift (8).

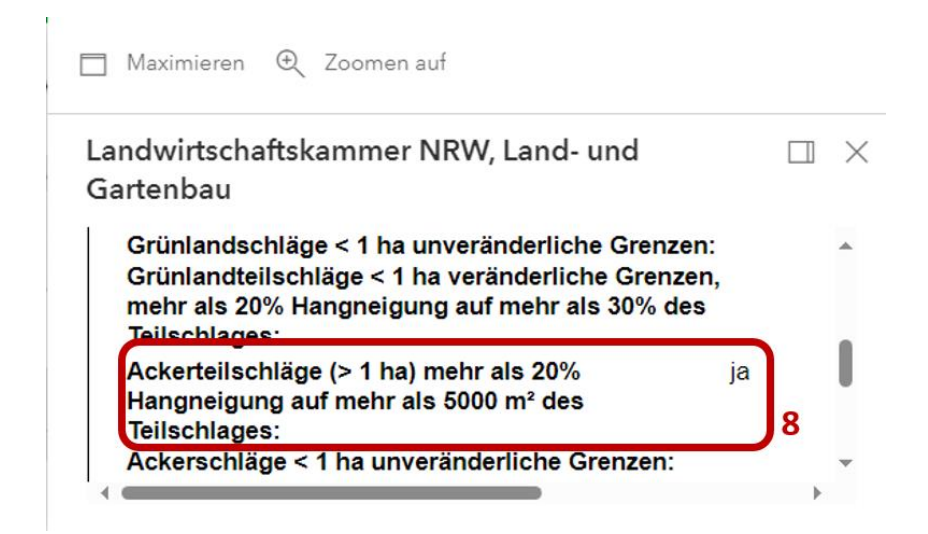